# 拍卖师考试报名使用手册

本使用手册旨在为用户拍卖师考试报名提供操作说明。

一、注册、登陆

1、注册

(1) 输入网址 http://www.caa123.org.cn/main/index.jsp, 进入中 拍协官网首页,点击右上角注册按钮,进入注册页面。

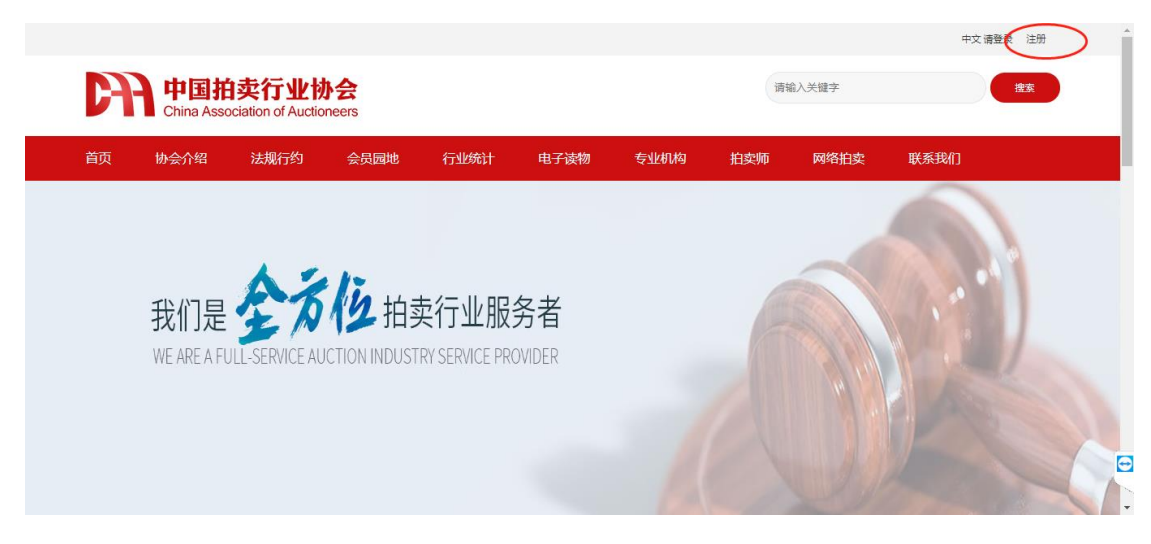

(2) 进入注册页面,选择用户类型-->个人用户

|                           |                                                               |             |      |      |               |     |       | 120 192000 1200 |
|---------------------------|---------------------------------------------------------------|-------------|------|------|---------------|-----|-------|-----------------|
| 中国拒<br>China Asso         | 中<br>中<br>中<br>中<br>中<br>中<br>中<br>中<br>中<br>中<br>中<br>中<br>中 | ト会<br>neers |      |      |               | 请报  | 俞入关键字 | 搜索              |
| 首页 协会介绍                   | 法规行约                                                          | 会员园地        | 行业统计 | 电子读物 | 专业机构          | 拍卖师 | 网络拍卖  | 联系我们            |
| 协会简介                      | 用户注册类型                                                        | 型选择         |      |      |               |     |       |                 |
| 协会章程                      |                                                               |             |      |      |               |     |       |                 |
| 领导成员                      |                                                               |             |      | 田白米町 | 4+77. \=\++77 |     |       |                 |
| <sup>组改合14</sup><br>协会大事记 |                                                               |             |      | 用户尖型 | 西律: 请选择       | ~   |       |                 |
| 常务理事                      |                                                               |             |      |      | 拍卖企业<br>非拍卖企业 | Ł   |       |                 |
| 会员单位                      |                                                               |             |      |      |               |     |       | 返回              |
| 理事单位                      |                                                               |             |      |      |               |     |       |                 |

(3) 同意用户条款

选择完成后,请同意中拍协用户注册条款

| (2)使用网络服务不作非法用途。                             |
|----------------------------------------------|
| (3)不干扰或混乱网络服务。                               |
| (4)遵守所有使用网络服务的网络协议 规定 程序和信例。                 |
| 2. 同时用户承诺:                                   |
| (1)不传输任何非法的 骚扰性的 中伤他人的 唇瞪性的 恐吓性的 伤害性的 庸俗的 淫秽 |
| 等信目添約・                                       |
| (2)不传输任何教験他人构成犯罪行为的资料。                       |
| (3)不传输任何不符合当地注却。国家注意和国际注意的资料。                |
| (4)未经许可而非法进入其它申购系统是禁止的:                      |
| 若用户的行为不符合以上提到的服务条款。中拍网络作出独立判断,并采用相关行动。用户零对自  |
| 已在网上的行为承担法律责任 用户若在中拍网上散布和传播反动 色情或其他法反图案法律的信  |
| 自, 中拍网络完全配合司法机关的行动。                          |
| 3. 基于网络服务的特性及重要性。用户同章:                       |
| (1)提供注尽 准确的个人资料 (强列建议使用正确的身份证是码)             |
| (2)不断更新注册资料、符合及时、详尽、准确的要求。                   |
| 4. 用户的帐号、家码和安全性                              |
| 用户——日注册成功,成为中拍网的合法用户,将得到——个用户名和密码,用户对自己的帐号,密 |
| 码和安全将负全部责任。                                  |
| 用户同意若发现任何非法使用该用户帐号或其它有损用户利益的情况,立即通告中拍网。中拍网在  |
| 收到正确的用户证件传真件后,可以对用户密码进行更改,用户也可以在中拍网上自己更改密码。  |
| 中怕网建议会员定期更换密码,避免不必要的密码泄漏。                    |
| 5. 用户发布宣传及广告信息                               |
| 用户在他们发表的信息中加入官传资料或参与广告策划等。在中拍网的免费服务上展示他们的产   |
| 品,任何这类促销方法,包括运输货物、付款、服务、商业条件、担保及与广告有关的描述都只是  |
| 在相应的用户和广告销售商之间发生。中柏网不承担任何责任,中柏网没有义务为这类广告销售负  |
| 任何一部分的责任。用户需要对此承担全部责任。                       |
|                                              |
|                                              |
| 回思                                           |
|                                              |

(4) 注册信息填报

进入注册信息填报页面,需要按照页面提示内容输入注册

Ξ

Ð

信息,完成后请点击"提交按钮"

| 证件类型*        | 请选择  ▼  |    |
|--------------|---------|----|
| 证件号          |         |    |
| 学历*          | 请选择   ▼ |    |
| 个人电话         |         |    |
| 个人手机*        |         |    |
| 个人邮箱*        |         |    |
| 个人简介 (不超过250 |         |    |
| 李) *         |         |    |
| (            | 提交重置    | 返回 |

(5) 注册成功后,可进入登录页面完成登录

### 2、登陆

(1) 输入网址: <u>http://www.caa123.org.cn/main/index.jsp</u>点击网页右上角登陆按钮,进入登陆页面

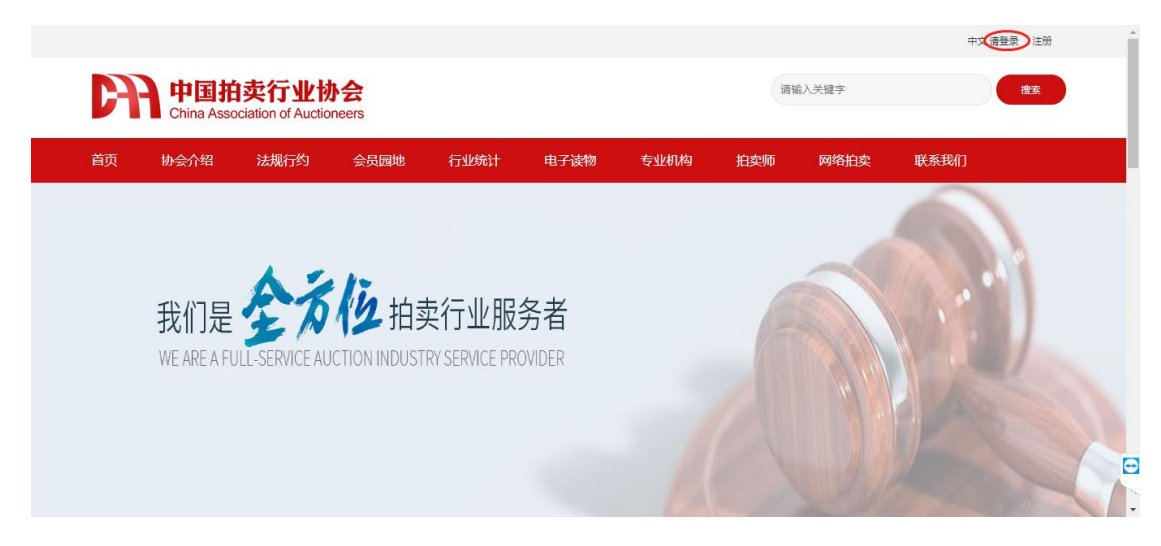

(2)输入注册过的用户名和密码,点击登录按钮,登录成功 (如果无账号的用户,请点击注册),根据注册步骤,完成账号注 册。

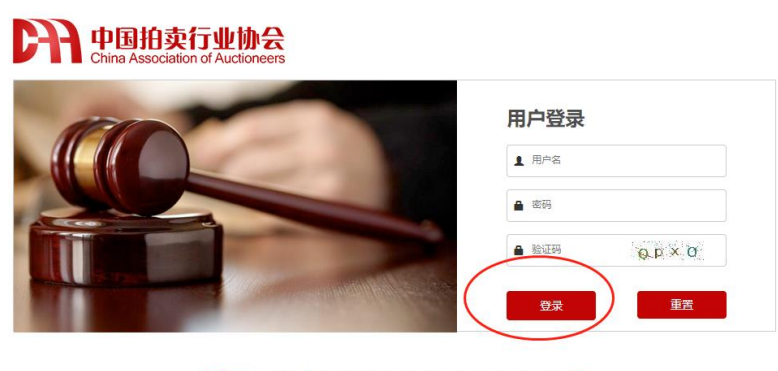

温馨提示:本网站用户访问之前请先登录!如果您还不是本站用户,请先注册

0

二、拍卖师考试报名

1、报名入口

(1) 方法一:

登陆成功后,进入用户中心。点击拍卖师考试,进入拍卖师考试 报名状态提醒页面。

| 用户中心      |        |    |  |  |
|-----------|--------|----|--|--|
|           | 个人信息更改 | ₽≣ |  |  |
|           | 回执一览   | e  |  |  |
|           | 个人入会申请 | F  |  |  |
| $\langle$ | 拍卖师考试  | E  |  |  |
|           | 我的订单   |    |  |  |
|           |        |    |  |  |

(2) 方法二:

从协会网站左侧协会工作-专业考试,点击拍卖师考试栏目进入。

| <b>D</b> 77 #      | 国拍卖行业协           | 会拍卖师分会    | 会成立大会       | 2018年12月12日 |
|--------------------|------------------|-----------|-------------|-------------|
| 会工作 Association wo | rk               |           |             |             |
| Ē                  | $\sum_{i=1}^{n}$ |           | হ্ব         |             |
| 拍卖师考试              | 远程教育             | 达标认证      | 行业自律办<br>公室 | 网上商品        |
|                    |                  | (         |             |             |
| 相关文件 >             | 报名流程 >           | 拍卖师成绩查询 > | 考试报名        | 报名信息修改 >    |
| 查看审核结果 >           | 报名敬责 >           | 打印准考证 >   | 查看敏费状态 >    |             |

如果已经登陆,则直接跳转拍卖师考试报名状态提醒页面,否则会进入登陆页面,进行登陆。

## 2、考试报名流程

(1) 拍卖师考试报名状态

进入拍卖师报名状态页面,可以根据页面提示进行操作。

没报名可以进行报名;被驳回可以对报名信息进行修改;审核通 过后可以进行缴费等相关操作。

|       |                    |                                   |             |          |         |         |        | 中文 郊   | 迎您,测试四 月 | 用户中心 退出 |
|-------|--------------------|-----------------------------------|-------------|----------|---------|---------|--------|--------|----------|---------|
| CĄ    | 中国拍<br>China Assoc | <b>卖行业</b> 执<br>iation of Auction | 会<br>neers  |          |         |         | 请      | 前入关键字  |          | 搜索      |
| 首页    | 协会介绍               | 法规行约                              | 会员园地        | 行业统计     | 电子读物    | 专业机构    | 拍卖师    | 网络拍卖   | 联系我们     |         |
| 查看    | 审核结果               | 首页 > 协会]                          | .作 > 拍卖师考试: | • 查看审核结果 |         |         |        |        |          |         |
| 相关    | Z/#                | 审核结果:                             |             |          |         |         |        |        |          |         |
| 报名》   | 知程                 |                                   |             |          |         |         |        |        |          |         |
| 考试    | 服名                 |                                   |             |          |         |         |        |        |          |         |
| 报名    | 自息修改               |                                   |             | 测试四      | 您好,您现在的 | 时态是"您还没 | Q有报名,请 | 先报名 "; |          |         |
| 查看    | 审核结果               |                                   |             |          |         |         |        |        |          |         |
| 报名组   | 被费                 |                                   |             |          |         | 返回      |        |        |          |         |
| ŦŢĔDX | 佳考证                |                                   |             |          |         |         |        |        |          |         |
| 拍卖!   | 而成绩查询              |                                   |             |          |         |         |        |        |          |         |
| 查看到   | 被费状态               |                                   |             |          |         |         |        |        |          |         |

(2) 考试报名

点击考试报名进入考试报名通知展示页,可以查看 2022 年考试 报名的相关信息。

(3) 承诺书确认

报名前需对个人提供的考试报名填写信息和上传证件材料的真实性做出承诺,否则不能进行报名。

| 首贞 协会介绍 | 法规行约 会员园地             | 行业统计 电子读        | 物 专业机构               | 拍卖师              | 网络拍卖               | 联系我们           |  |
|---------|-----------------------|-----------------|----------------------|------------------|--------------------|----------------|--|
| 考试报名 巅  | > 协会工作 > 拍卖师考试 > 考试报答 |                 |                      |                  |                    |                |  |
| 相关文件    | 考试报名-友情提示             |                 |                      |                  |                    |                |  |
| 报名流程    |                       |                 |                      |                  |                    |                |  |
| 考试报名    |                       |                 |                      |                  |                    |                |  |
| 报名信息修改  | ■ 本上承送・本              | 1.提供的来试报名指定信息和  | 1.45元/1423百变 340     | & 右炮 共同者         | 新研究学校的             | *净志/4          |  |
| 查看审核结果  | ■ 4八承h, 4             | 人起来的专助使百典与信息和   | 11161011110科具头、101   | 8, 1930, 77852   | 。序归个关于阳阳,          | 太伟英社。          |  |
| 报名缴费    |                       |                 |                      |                  |                    |                |  |
| 打印准考证   | 中国拍卖行业协会              | 4掲示您・根据国家相关法律法制 | 1775国家人力和社会保障部       | 相关规定 报考/         | 、吊如提供実得个人          | 信申及证件 —        |  |
| 拍卖师成绩查询 | 经查实将取消报表              | 《人员考试资格,并承担相应法》 | WALSOV CHALLEND + AP | 111/0/04E, 10:57 | CACHINE POWERCE 77 | (HEADOCALLET ) |  |
| 查看缴费状态  |                       |                 | 继续 ) ;               | ٤D               |                    |                |  |
|         |                       |                 |                      |                  |                    |                |  |

(4) 报名信息填写

进入信息报名页面,请按照要求进行信息填写并上传对应的附件。

| 考试报名 📷,    | 协会工作 > 拍卖师考试     | > 考试服名           |            |               |                     |              |
|------------|------------------|------------------|------------|---------------|---------------------|--------------|
| 相关文件       | 拍卖师资格新           | 往考试报名:           |            |               |                     |              |
| 报名流程       | 考试期次:            | 202133           |            | 姓名:           | 用此四                 | •            |
| 考试报名       | 性别:              | 男                | · ·        | 国籍            |                     |              |
| 报告信息修改     | 出生日期             |                  |            | 民族:           | 请选择 🗸               | -            |
| 查看审极结束<br> | 政治面貌             |                  | •          | 手机:           |                     | •            |
| 打印准考证      | 电子邮箱:            |                  |            | 现从事行业         | 请选择 🗸               | •            |
| 拍卖师成绩查询    | 现工作单位名称          |                  |            | 户籍所在地         | 请选择 🗸               | •            |
| 直看戲藝状态     | 现居住地:            | 请选择 <b>v</b> 请选择 | •          | 联系地址:         |                     | •            |
| 主持与技巧补考报名  | 证件类型:            | 港澳台              | × *        | 证件号码:         | 1111111111111111111 | *(修改清至用户中心)  |
|            | 证件有效期起           |                  | •          | 证件有效期止:       |                     | □ 长期 *       |
|            | 学历:              | 本科               | <b>~</b> * | <b>希</b> 亚:   |                     | •            |
|            | 毕业院校:            |                  | •          | 岸 小时间:        |                     | ]•           |
|            | 是否接受过刑<br>事犯罪处罚: | 请选择              | <b>~</b> • | 受处罚情况         |                     | •            |
|            | 获得拍卖师报<br>考信息来源: | 请选择              | v          | 获得其他资格<br>证书: |                     | (可在其他资料上传附件) |
|            |                  | +                |            | )             |                     |              |
|            | A FEDLE.         |                  |            | -             |                     |              |

基本信息及资料填写完成后需要下载"个人信息表"打印并签名, 然后再本系统上传"个人信息表"。

| 其他资料:             | 点击上上传闻时                              |  |
|-------------------|--------------------------------------|--|
| 个人强要要:<br>下在个人想要来 | •<br>                                |  |
| 报考科目: 🔤 1         | 182.5 1 18510 1 1851000<br>977 52 53 |  |

(5) 补考生报名

如果您已经参加过考试,但是存在补考科目时,进入此页面重新 补考未通过科目,或者选择"新生"重新报考全部科目

| < | 报考类型: ◉ネ | ▶考 ○新: | ±       |           |
|---|----------|--------|---------|-----------|
|   | 报考科目:    | ✔ 拍卖实务 | ☑ 拍卖经济学 | ✔ 拍卖法案例分析 |

(6) 信息暂存

基本信息及材料填写完成后,点击提交按钮可以保存已填信息,

此时可以下载个人信息表打印签名上传。

| 解检查4              |                                   |         |
|-------------------|-----------------------------------|---------|
| 个人信意表:<br>下载个人信息表 |                                   |         |
| R专科目: □ 拍奕奕;      | සි ම කිදුණට ම කිදුමණටය<br>හැං පුද | жи<br>Я |

(6) 信息提交

基本信息及材料填写完成后,点击提交按钮,等待中拍协审核人 员进行报名信息审核。

| 其他資料:             | +                                   |  |
|-------------------|-------------------------------------|--|
| 个人信息表:<br>下载个人信息表 | 点击上上传图片<br>↓<br>                    |  |
| <b>没专科目:</b> □□ ! | a实去方 [] 加京和台 [] 加京法律化员<br><b>百万</b> |  |

## 三、查看审核结果

如果报名信息未通过审核,请按照审核结果的驳回理由对报名信息进行信息修改及完善,再次提交审核,等待审核人员审核。

| 查看审核结果  | 首页 > 协会工作 > 抱戴顺考试 > 查查审核结果 |  |
|---------|----------------------------|--|
| 相关文件    | 审核结果:                      |  |
| 报名流程    |                            |  |
| 考试报名    |                            |  |
| 报名信息修改  | 🔗 您好,您现在的状态是" 被驳回 ";       |  |
| 查看审核结果  | 请您到报名信息修改处修改报名表并再次提交!      |  |
| 报名缴费    |                            |  |
| 打印准考证   | 返回                         |  |
| 拍卖师成绩查询 |                            |  |
| 杳看缴费状态  |                            |  |

- 四、考试报名缴费
  - 1、报名缴费

审核通过后,请点击"拍卖师考试--报名缴费"处进行报名缴费。

| 相关文件         拍奕师考试>友情提示           报名流程         审核未通过,不能激费!           考试报名            考试报名            最書审核结果 <b>报名微费</b> 打印准考证            指奕师成绩查询 |  |
|----------------------------------------------------------------------------------------------------|--|
| 报名流程         車核未通过,不能缴费!           季就报名            报名信息修改            重書审核结果 <b>R名磁费</b> 打印准考证            指契师成绩查询            曹電處表状态               |  |
| 考试报名       报名信息修改       查看审按结果 <b>报名微费</b> 打印准考证       拍卖师成绩查询       查看徽表状态                                                                      |  |
| <ul> <li>报名信息條政</li> <li>查看审核结果</li> <li>报名教表</li> <li>打印准希证</li> <li>拍卖师成绩查询</li> <li>查看做表状态</li> </ul>                                         |  |
| <ul> <li>         査 雷 审核培果     </li> <li> <b>1</b> 投入数数     </li> <li>         打印准考证              拍奕师成级查询               直看 激奏状态      </li> </ul> |  |
|                                                                                                    |  |
| 打印准考证<br>拍卖师成绩查询<br>查看做费状态                                                                                                    |  |
| 拍卖师成場査询<br>査看敏表状态                                                                                                    |  |
| 査査徴選状态                                                                                                    |  |
|                                                                                                    |  |
|                                                                                                    |  |
|                                                                                                    |  |

### 2、发票信息填写并缴费

收货信息填写

| 总价(元):                    | 240.0                                           |                  |
|---------------------------|-------------------------------------------------|------------------|
| 联系人:<br>联系电话:             |                                                 | *<br>*请填写11位手机号  |
| 电子邮箱:<br>发票类型:            | 请选择 ▼                                           | *                |
| 发票名头:<br>纳税人识别号/统一社会信用代码: |                                                 | (无需发票,可不填写)<br>* |
| 支付类型:                     | <ul> <li>●网银 ○微信 ○支付宝*</li> <li>付 返回</li> </ul> |                  |

### 3、缴费状态查看

如需查看当前报名缴费的状态,可前往"拍卖师考试--查看缴费状态"处查看缴费信息,也可对未缴费的报名信息进行缴费操作

| 查看缴费状态            | 首页 > 协会工作 > 拍卖陈考试 > 查看敬康状态 |  |
|-------------------|----------------------------|--|
| 相关文件              | 拍卖师考试>友情提示                 |  |
| 报名流程              | 笔试考试已缴费!                   |  |
| 考试报名              |                            |  |
| 报名信息修改            |                            |  |
| 查有审核结果<br>据 2 份 击 |                            |  |
| 打印准考证             |                            |  |
| 拍卖师成绩查询           |                            |  |
| 查看缴费状态            |                            |  |
|                   |                            |  |
|                   |                            |  |
|                   |                            |  |

## 五、打印准考证

缴费完成后,可在拍卖师考试--打印准考证处打印准考证。

| 相关文件     拍奕师考试>友情提示       报名流程     不在打印时间内!       考试报名     不在打印时间内!       考试报名        报名信息修改        直看本被运集        打印准考证        指奥师成绩重询        直看敏奏状态                                                                                                    |    | 主考证   首页 > 协会工作 > 拍卖师考试 > 打印 時证 |
|----------------------------------------------------------------------------------------------------|----|---------------------------------|
| Incode:         Incode:         Incode: <thincode:< th=""> <thincode:< th=""> <th< th=""><th></th><th></th></th<></thincode:<></thincode:<> |    |                                 |
| *itika           #kitika           #gaite           #gaite           #gaite           #gaite           #gaite           #gaite           #gaite           #gaite           #gaite           #gaite           #gaite                                                                                                    |    |                                 |
| 报名信息修改       查看审标选果       报名激费 <b>打打注考证</b> 拾卖师成绩查询       查看激费状态                                                                                                    | 1: | 5                               |
| <ul> <li>查查审款结果</li> <li>报名缴费</li> <li>打印准考证</li> <li>台卖师成绩查询</li> <li>查查缴费状态</li> </ul>                                                                                                    |    | 9修改                             |
| 打印准考证<br>拍卖师成绩查询<br>直看激奏状态                                                                                                    |    | 2011年<br>夏                      |
| 拍卖师成場査询<br>査査徴表状态                                                                                                    |    | 考证                              |
| 直看撤费状态                                                                                                    |    | 动结查询                            |
|                                                                                                    |    | 状态                              |

打印准考证需根据通知时间进行打印,不在时间范围内不允许打

印,提示如下:

| 拍卖师考试>友情提示 |          |  |
|------------|----------|--|
|            | 不在打印时间内! |  |
|            |          |  |

# 六、考试成绩查询

参加拍卖师考试完成后,可在拍卖师考试成绩查询处输入您的身份证及准考证号进行成绩查询。

| 相关文件    | 拍卖师成绩查询                                     |
|---------|---------------------------------------------|
| 报名流程    |                                             |
| 考试报名    |                                             |
| 报名信息修改  | ちエオリルせら、 時間へらエオリルち ちエルちをせら、 時間へらエルちルち 正的 単直 |
| 查看审核结果  |                                             |
| 报名缴费    |                                             |
| 打印准考证   |                                             |
| 拍卖师成绩查询 |                                             |
| 查看缴费状态  |                                             |
|         |                                             |

## 七、主持技巧报名

### 1、主持技巧报名缴费

如果拍卖师考试笔试考试已经通过后,再次点击报名缴费,进入 主持技巧考试缴费页面,进行主持技巧考试缴费。

### 2、主持技巧补考

**33**期主持技巧考试未通过的,可在 **34**期拍卖师考试报名处,补 考拍卖师考试的主持技巧考试。